## INTERNATIONAL ROAMING (IR) HELPFUL TIPS

01. Ensure that the country you are visiting is supported on Jio International roaming

Jio

Below are the IR pack options which covers various countries including top travel destinations:

- Global Packs 1101 and 1102 Pack Applicable in 160+ countries
- IR Voice & Data Packs: 4 validity options; applicable in up to 53 countries
- Annual IR Pack: ₹ 2799 Pack; applicable in 53 countries
- US, Mexico and U.S.V.I Packs: 3 validity options; applicable in 3 countries
- IR Voice & Data Packs with free in-flight benefits: 2 validity options; applicable in up to 53 countries
- IR Data Only Packs 3 validity options, applicable in 90 countries
- Wi-Fi Calling to India-only (Voice Packs) 2 validity options, applicable in 160+ countries

For more details on IR packs and countries supported in these plans, please <u>click here.</u>

- 02. If you have purchased a Prepaid IR Recharge pack, the validity starts with the first instance of IR usage in International Roaming location i.e. a Voice call or SMS or Data usage.
- 03. If you have a Postpaid connection you can activate IR via Self-care and enhance your credit limit by <u>clicking here</u>

#### 04. Ensure Call forwarding is disabled.

- 05. You can conserve on mobile data usage by following these tips:
  - Disable auto sync/download of Photos and files to Cloud applications such as Google Photos, Google Drive, Drop box, Whatsapp, Facebook etc.
  - Use secure WiFi connection to access internet wherever available

## **TROUBLESHOOTING STEPS FOR ANDROID**

Jio

DIGITAL

. . . . . .

 $\bullet \bullet \bullet \bullet \bullet \bullet$ 

• •

LIFE

Steps to enable settings for International roaming network may vary for each handset model. Please find below the steps for Samsung:

• •

• • • • . . . . . . . . . . . . . .

•

•

•

01. If your preferred network type is set to VoLTE / LTE only please change the settings to 2G/3G/4G (Auto Connect)

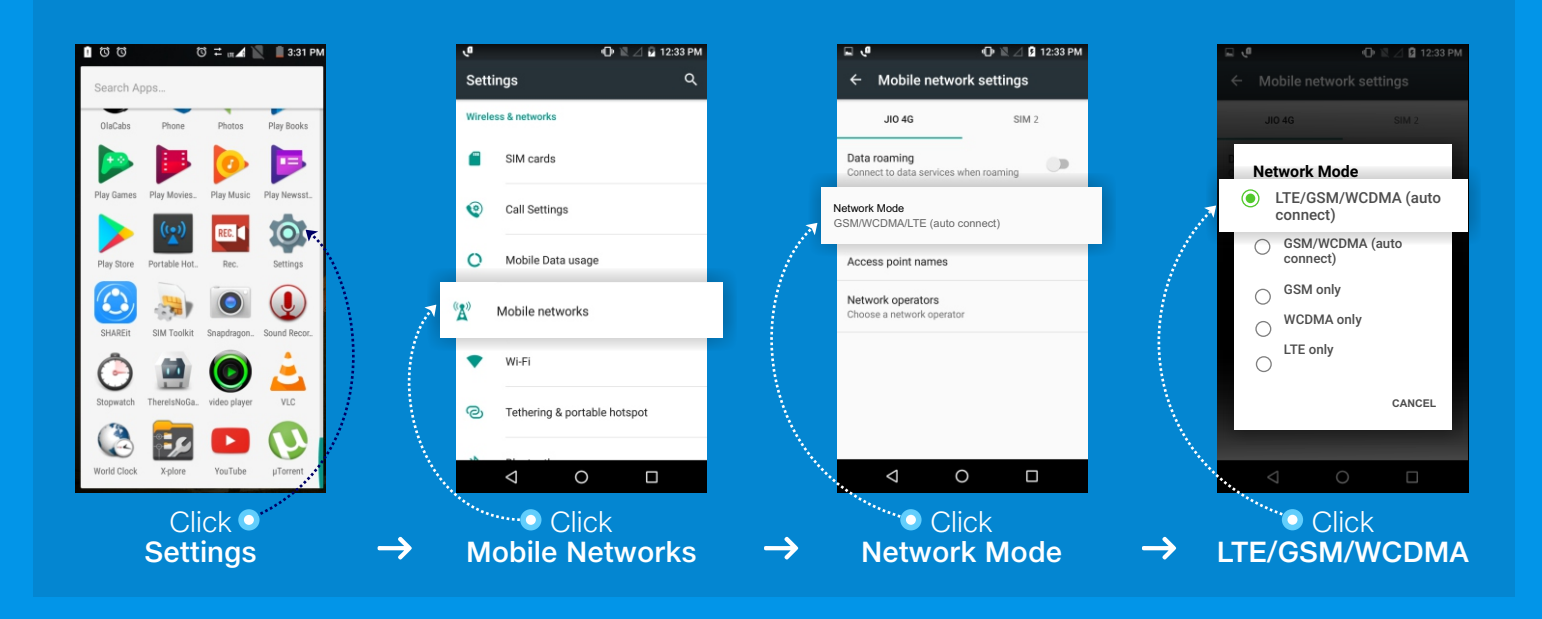

02. If your device does not register to the international roaming network automatically, then select available network manually.

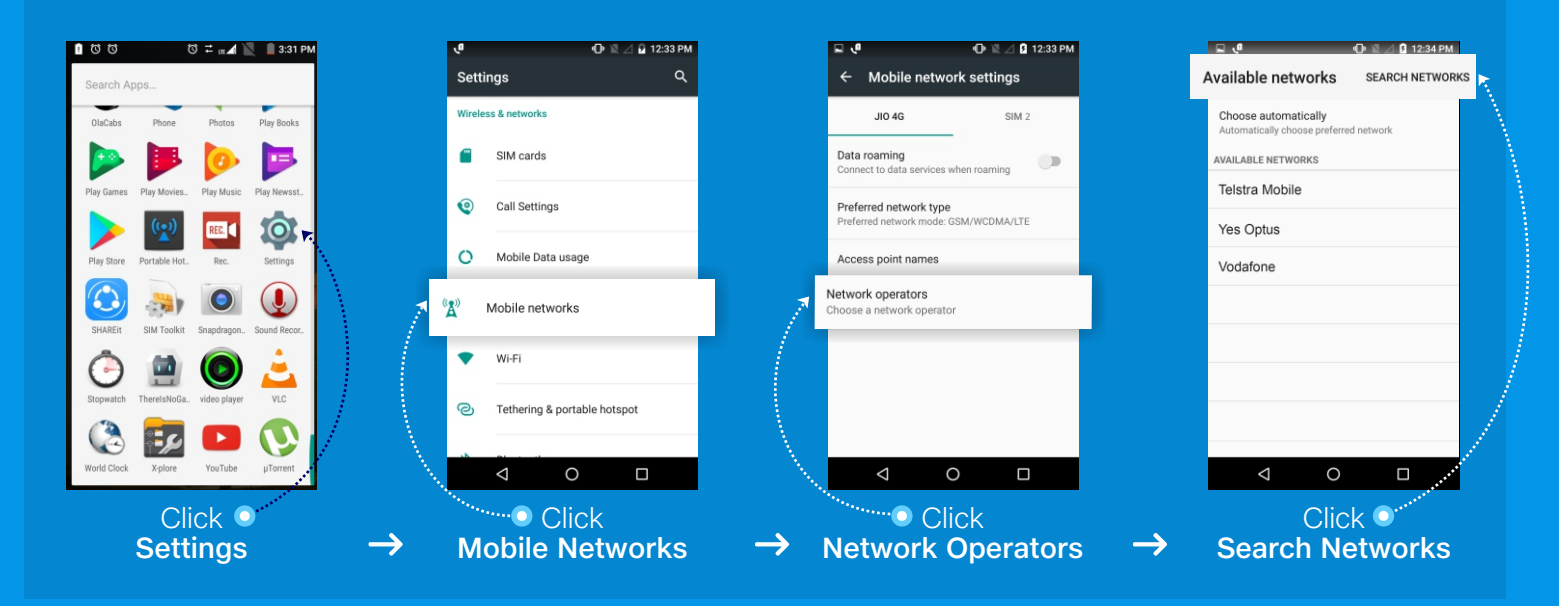

**03.** If you are able to make/receive voice calls in international roaming but not able to use data then please follow the below steps

Jio

DIGITAL • •

.

•

• •

. . .

•

• •

.

. . . . .

• • • •

. . . . . . . .

 $\bullet$   $\bullet$   $\bullet$   $\bullet$ 

. . . . . . . . . . . . . .

•

 •
 •
 •
 •
 •
 •
 •
 •
 •
 •
 •
 •
 •
 •
 •
 •
 •
 •
 •
 •
 •
 •
 •
 •
 •
 •
 •
 •
 •
 •
 •
 •
 •
 •
 •
 •
 •
 •
 •
 •
 •
 •
 •
 •
 •
 •
 •
 •
 •
 •
 •
 •
 •
 •
 •
 •
 •
 •
 •
 •
 •
 •
 •
 •
 •
 •
 •
 •
 •
 •
 •
 •
 •
 •
 •
 •
 •
 •
 •
 •
 •
 •
 •
 •
 •
 •
 •
 •
 •
 •
 •
 •
 •
 •
 •
 •
 •
 •
 •
 •
 •
 •
 •
 •
 •
 •
 •
 •
 •
 •
 •
 •
 •
 •
 •
 •
 •
 •
 •

•

• • •

•

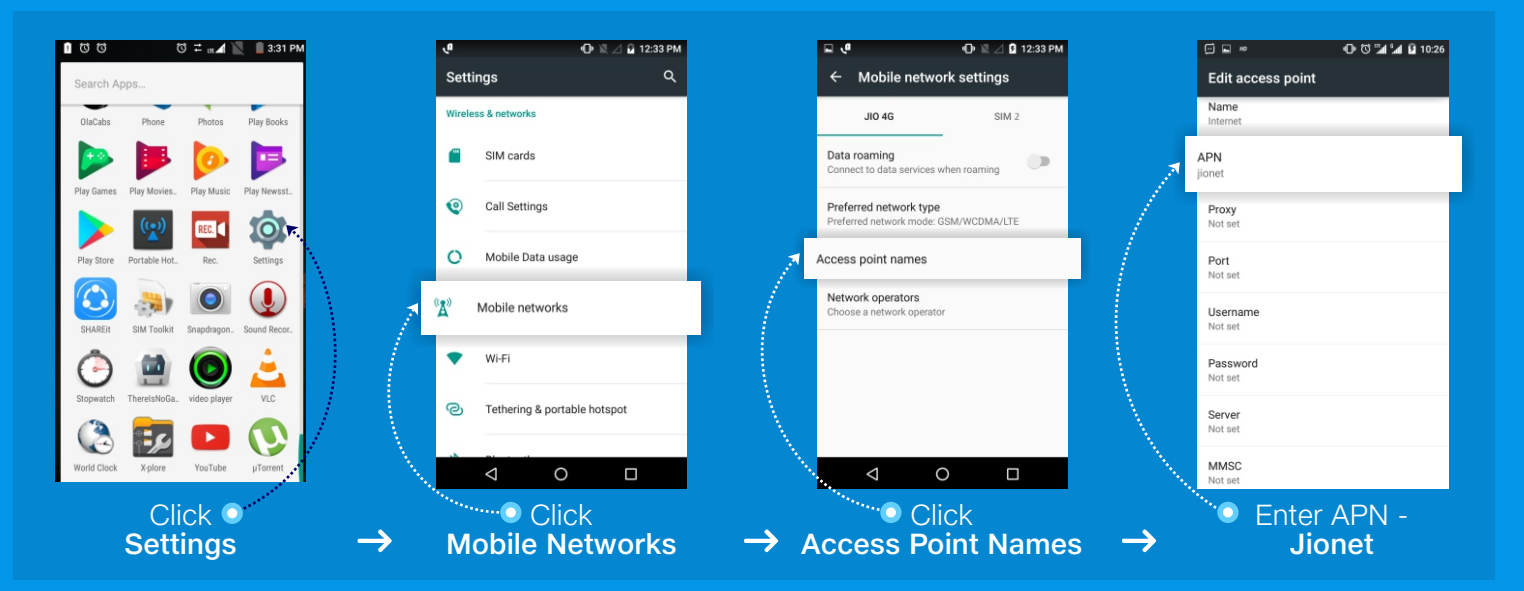

## **TROUBLESHOOTING STEPS FOR iPhone (eSIM)**

Jio

DIGITA

**01.**Go to Settings -> Mobile Data -> Select Primary or Secondary SIM (Data Plan Label) -> Select Network Selection and select **"Automatic"** as **"ON"** 

Go to Settings -> Mobile Data -> Mobile data -> Select Primary or Secondary SIM (Data Plan Label) and select Data Roaming as **"ON"** 

| 1122                                                                                                    | •      | atl Jio LTE              | 12:55 PM                            | 80% 🔳         |     | 11:26                                                          | Mobile Data                                                | att पर 🗩                        |               | 11:26<br><b>&lt;</b> Jio | Network Selection            | niture 🖝      |
|----------------------------------------------------------------------------------------------------|--------|--------------------------|-------------------------------------|---------------|-----|----------------------------------------------------------------|------------------------------------------------------------|---------------------------------|---------------|--------------------------|------------------------------|---------------|
| Palathery Lander Polo Camera                                                                                                    |        | Setting                  | s                                   |               |     | Mobile Data                                                    |                                                            | Primary >                       |               | Automatic                |                              |               |
|                                                                                                    |        |                          |                                     | _             |     | Data Roaming                                                   |                                                            |                                 |               |                          |                              |               |
| Westher<br>Carlos Carlos |        | ipho<br><sub>Apple</sub> | DNE USER<br>ID, iCloud, iTunes & Ap | ><br>op Store |     | Personal Hotspo<br>Turn off mobile data<br>email, web browsing | ot<br>to restrict all data to h<br>g and push notification | Off ><br>Ni-Fi, including<br>s. |               |                          |                              |               |
| Norse Bankater Strette F                                                                                                    |        | Airplane I               | Vode                                | 0             |     | Default Voice Li                                               | ne                                                         | Primary >                       |               |                          |                              |               |
| ITunes Store App-Store Book Health                                                                                                    |        | 🛜 Wi-Fi                  |                                     | Off >         |     | DATA PLANS                                                     | ,                                                          | >                               |               |                          |                              |               |
|                                                                                                    |        | Bluetooth                | i<br>ata                            | Off >         |     | Secondary<br>+91 XXXXXXXXXX                                    | (                                                          | >                               |               |                          |                              |               |
|                                                                                                    | /      | Personal                 | Hotspot                             | Off >         |     | Add Data Plan                                                  |                                                            |                                 |               |                          |                              |               |
|                                                                                                    |        | Notificati               | ons                                 | >             |     | Current Period                                                 | PRIMORT                                                    | 549 MB                          |               |                          |                              |               |
|                                                                                                    |        | Sounds 8                 | Haptics                             | >             |     | Current Period I                                               | Roaming                                                    | 0 bytes                         |               |                          |                              |               |
|                                                                                                    | $\sim$ | C Do Not D               | isturb                              | >             |     | Ann Char                                                       |                                                            |                                 |               |                          |                              | /             |
| Click<br>Settings                                                                                                    | →      | Mo                       | Click<br><b>bile D</b> a            | ita           | → ` | Pr<br>Se                                                       | Click<br>imary                                             | or                              | $\rightarrow$ | Turr                     | Click<br>on & Se<br>able net | elect<br>work |

**02.** In case SIM does not register to network automatically, select the network manually from the handset settings menu

Settings -> Mobile Data -> Select Primary or Secondary SIM (Data Plan Label) -> Select Network Selection -> switch off "Automatic" -> select available operator

| atl Jio LTE | 3:53 PM             | 62% 💷                                    | util Jio LTE | 12:55 PM                   | 80% 🔳)     |               | 11:26                                                                                                    | स्ती प्राट 📼                     | ••••• Jio | 4:31 PM               | ® Ω 44% ∎⊃    |
|-------------|---------------------|------------------------------------------|--------------|----------------------------|------------|---------------|----------------------------------------------------------------------------------------------------|----------------------------------|-----------|-----------------------|---------------|
|             | Friday              |                                          |              |                            |            |               | Settings Mobile Date                                                                                            | a                                | < Sett    | ngs Network Selection | i .           |
| Mail        | Calendar Photos     | Camera                                   | Settine      | as                         |            |               |                                                                                                    |                                  |           |                       |               |
|             |                     |                                          |              | 0-                         | _          |               | Mobile Data                                                                                                    | Primary >                        | CARRIE    | RS                    |               |
|             |                     |                                          |              |                            |            |               | Data Roaming                                                                                                    |                                  | Auton     | atic                  |               |
| Maps        | Clock Weather       | Wallet                                   | iph          | none user                  | > Store    |               | Personal Hotspot                                                                                                | Off >                            |           |                       |               |
| 2           |                     |                                          |              | ie ib, icioud, mulles a Ap | pp store   |               | Turn off mobile data to restrict all dat<br>email, web browsing and push notific                                | a to Wi-Fi, including<br>ations. | Searc     | ning                  | *             |
| Notes       | Reminders Stocks    | Videos                                   |              |                            |            |               | Default Voice Line                                                                                              | Primary >                        | x         | x                     |               |
|             |                     |                                          | Airplane     | e Mode                     | $\bigcirc$ |               |                                                                                                    |                                  |           |                       |               |
| Books       | G ITunesS App Store | Home                                     | ᅙ Wi-Fi      |                            | Off >      |               |                                                                                                    |                                  | X         | CX .                  |               |
| <b>a</b>    | •••                 | 10 10 10 10 10 10 10 10 10 10 10 10 10 1 | Bluetoo      | ith                        | Off >      | -             | 91 XXXXXXXXXX                                                                                                   | >                                | x         | x                     |               |
|             | a he the            | ANT WAY                                  | Mobile [     | Data                       | lio 4G >   |               | Secondary<br>91 XXXXXXXXXX                                                                                      | >                                |           |                       |               |
|             |                     |                                          | 1            |                            | 0// >      | _ / _         | Add Data Plan                                                                                                   |                                  |           |                       |               |
|             |                     |                                          | Persona      | al Hotspot                 | Uff 7      |               | MOBILE DATA FOR PRIMARY                                                                                         |                                  |           |                       |               |
|             |                     |                                          | -            |                            |            |               | Current Period                                                                                                  | 549 MB                           |           |                       |               |
|             |                     |                                          | Notifica     | itions                     | >          |               | Current Period Roaming                                                                                          | 0 bytes                          |           |                       |               |
|             |                     |                                          | Sounds       | & Haptics                  | >          |               | Hotstar<br>481 MB                                                                                               |                                  |           |                       |               |
|             |                     |                                          | Do Not       | Disturb                    | >          |               | Ann Chann                                                                                                    |                                  |           |                       |               |
| N.          |                     |                                          | X            |                            |            | A.            |                                                                                                    |                                  |           |                       |               |
|             |                     |                                          | Sec.         |                            |            | •             | terre and the second second second second second second second second second second second second second second |                                  |           |                       |               |
|             | Click               |                                          | ······       | Click                      |            |               | Click                                                                                                    | <                                |           | Click (               | <b>O</b> **** |
|             | Settings            | $\rightarrow$                            | Mo           | bile Da                    | ata        | $\rightarrow$ | Primar                                                                                                    | vor                              |           | Irn on & S            | elect         |
|             | octangs             |                                          |              |                            |            |               | Cocorr                                                                                                    |                                  |           |                       |               |
|             |                     |                                          |              |                            |            |               | Second                                                                                                    | lary                             | ava       | allable net           | work          |

# TROUBLESHOOTING STEPS FOR iPhone (PHYSICAL SIM)

Jio

DIGITAL

If your device does not register on the roaming network automatically, then select **available network manually** 

| rit Jio LTE 3:53 PM 62% -          | ull Jio LTE 12:55 PM 80% 🔳 )         | ul Jo LTE 12:55 PM 80% ■)<br><a>Settings</a> Mobile Data                                                     | ••••• Jio 4:31 PM                                  |
|------------------------------------|--------------------------------------|----------------------------------------------------------------------------------------------------|----------------------------------------------------|
| Mail Calendar Photos Camera        | Settings                             |                                                                                                    | CADDIEDE                                           |
|                                    | -                                    | Mobile Data                                                                                                  | Automatic                                          |
| Maps Clock Weather Wallet          | inhone user                          | Mobile Data Options Reaming On >                                                                             |                                                    |
|                                    | Apple ID, iCloud, iTunes & App Store | Personal Hotspot Off >                                                                                       | Searching                                          |
| Notes Reminders Stock Videos       |                                      | Turn off mobile data to restrict all data to Wi-Fi,<br>including email, web browsing and push notifications. |                                                    |
|                                    | F Airplane Mode                      | OIL                                                                                                    | ~~~                                                |
| Olders of Tunes. App Store I forme | 🕤 Wi-Fi Off >                        | Wi-Fi Calling Off >                                                                                          | XXX                                                |
|                                    | Bluetooth Off >                      | Network Selection Jio 4G >                                                                                   | ххх                                                |
| Second Second                      | Mobile Data Jio 4G >                 | SIM PIN >                                                                                                    |                                                    |
|                                    | Personal Hotspot Off >               | SIM Applications >                                                                                           |                                                    |
|                                    | Notifications                        | MOBILE DATA                                                                                                  |                                                    |
|                                    |                                      | Current Period 437 KB                                                                                        |                                                    |
|                                    | Do Net Dicturb                       | Current Period Roaming 0 bytes                                                                               |                                                    |
|                                    |                                      |                                                                                                    |                                                    |
| Settings                           | → Mobile Data →                      | Network Selection →                                                                                          | Click O"<br>Turn off & Select<br>available network |

## **WI-FI CALLING STEPS FOR ANDROID**

• •

• •

. .

. . . .

 $\bullet \bullet \bullet \bullet \bullet \bullet \bullet$ 

•

•

• •

•

Steps for Android may vary for each handset model. Please find below the steps for Samsung:

Jio

DIGITAL

LIFE • • • • • • • • • • • • • •

• •

. . . .

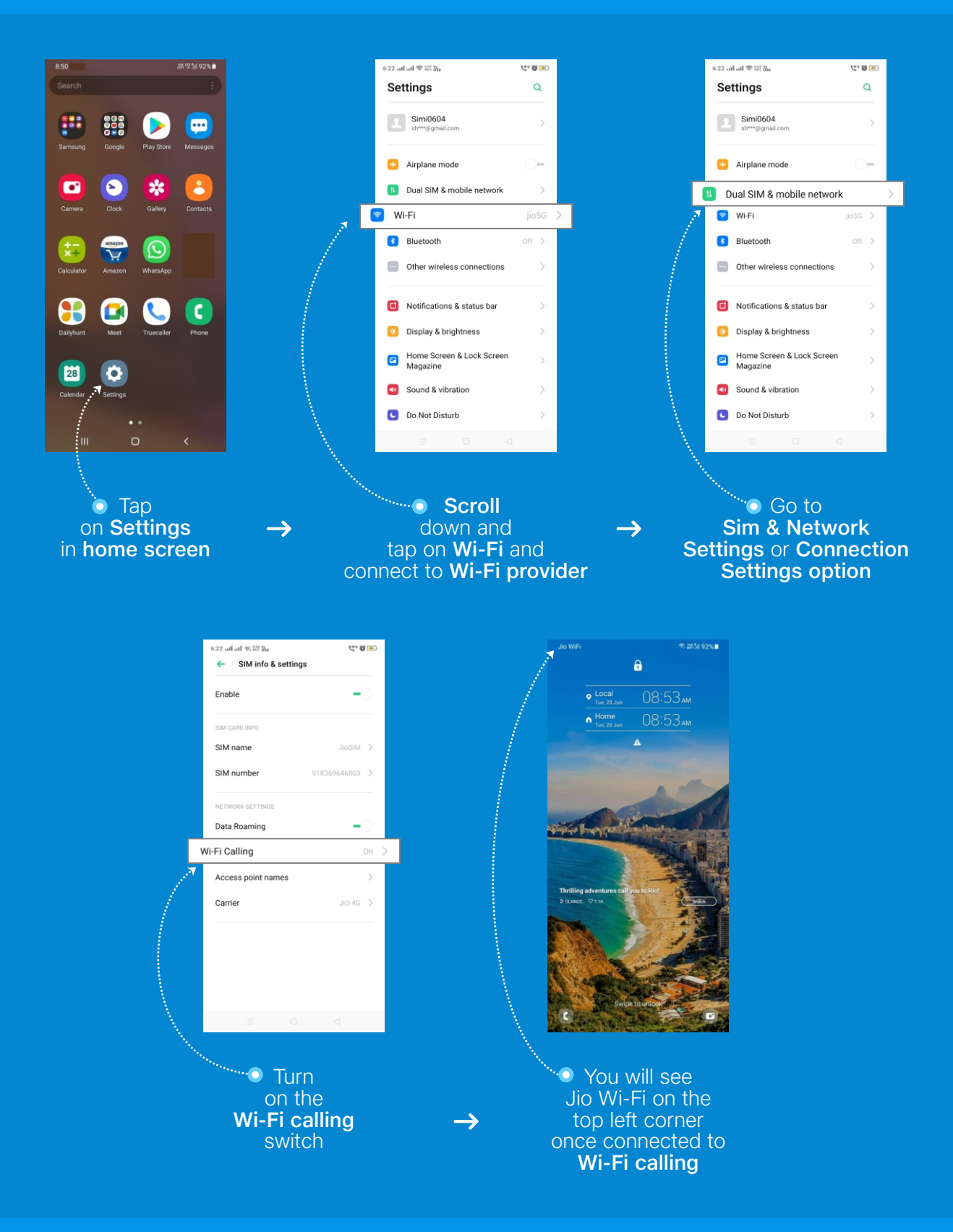

#### WI-FI CALLING STEPS FOR iPhone (PHYSICAL SIM)

Jio

DIGITAL • •

 $\bullet \bullet \bullet \bullet \bullet \bullet \bullet \bullet \bullet \bullet$ 

• • •

• • •

. . . . . . . . . . . . . . . . .

• • •

• •

• • • • • •

. . . . . . . . .

. . . . . .

• • • • • • • • • •

•

•

• • • • • • • • •

. . .

. . . .

• • • •

. . . .

•

• • • • •

. . . .

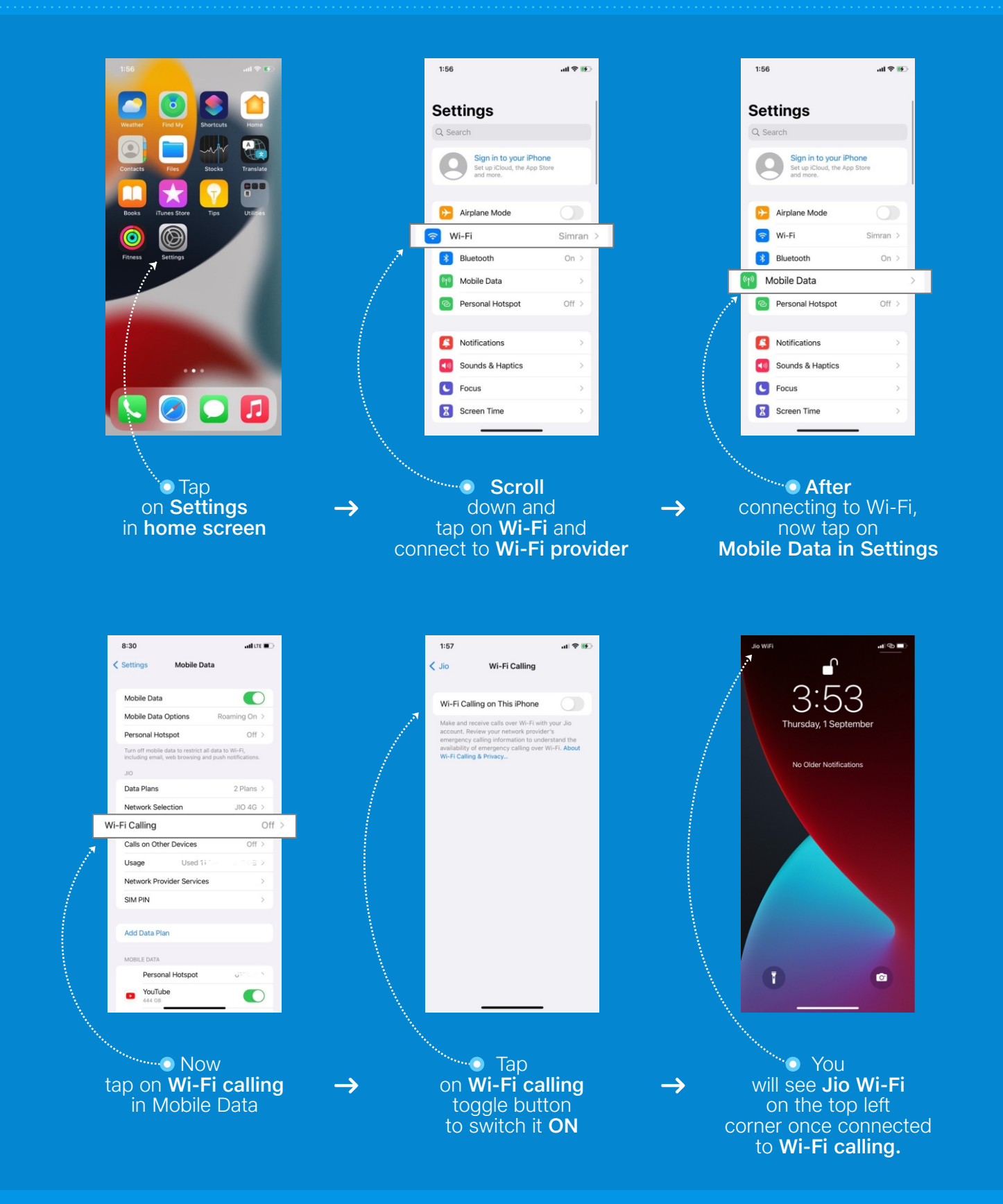

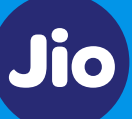

DIGITAL

#### Key Things to Remember for Wi-Fi Calling Steps

- On Wi-Fi calling Outgoing call only to India is allowed and Incoming calls from anywhere can be received.
- To use mobility Service, Disable Wi-Fi Calling and then Wi-Fi in device settings. Please <u>click here</u> to know how to Disable Wi-Fi Calling.
- Ensure Background data is disabled on device or Data Roaming is disabled if no data usage.
- Wi-Fi calling service is dependent on the signal strength of the Wi-Fi service provider. If your device is not getting connected to Wi-Fi calling service, it could be because of some restriction by the Wi-Fi service provider.

If you are unable to receive calls, check if call forwarding is disabled. Find below the Steps to Disable Call Forwarding:

• •

. . . . . . . .

• • •

• •

. . . . .

 $\circ \bullet \bullet \circ \bullet \bullet \bullet \circ \bullet \circ \bullet \circ \bullet$ 

• • • •

•

• •

•

#### **STEPS TO DISABLE CALL FORWARDING FOR ANDROID**

Jio

DIGITAL

LIFE • • • • • • • • • • • • • • •

• • •

. . . . . .

Steps for Android may vary for each handset model. Please find below the steps for Samsung:

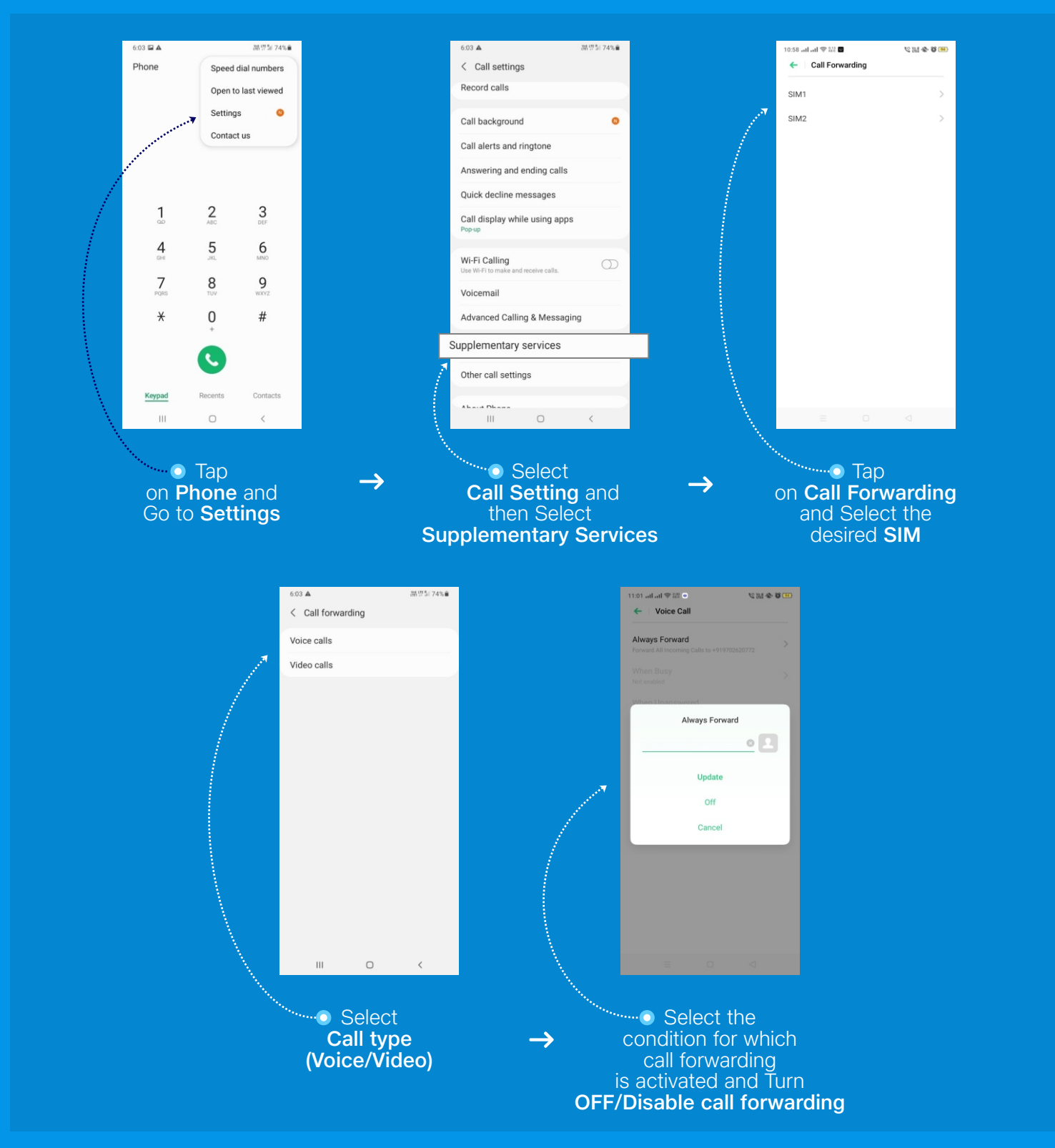

### **STEPS TO DISABLE CALL FORWARDING** FOR iPhone (PHYSICAL SIM)

Jio

DIGITA

|                   | 3:26                                | #UT   |               | 3:26      |                         | LITE 🔳 |               | 3:34                |                                                                                     | #! LTE 🔳          |               | 3:36            |                              | ## LTE 🔳 🔿     |
|-------------------|-------------------------------------|-------|---------------|-----------|-------------------------|--------|---------------|---------------------|-------------------------------------------------------------------------------------|-------------------|---------------|-----------------|------------------------------|----------------|
|                   |                                     |       |               | -         | Settings                |        |               | < Phone             | Call Forwarding                                                                     |                   |               | Call Forwarding | SIM1                         |                |
|                   | Settings                            |       |               | Password  | is                      | >      |               |                     |                                                                                     |                   |               |                 |                              |                |
|                   |                                     | >     |               | 🖂 Mail    |                         | >      | 4             | SIM1                |                                                                                     | 2                 |               | Call Forwarding |                              |                |
|                   | Apple ID, iCloud, Media & Purchases |       |               | Contacts  |                         | >      |               | SIM2                |                                                                                     | 2                 | 1             | Ecoward To      |                              | *****          |
| 1                 | Review Apple ID phone number        | >     |               | Calendar  |                         | >      |               |                     |                                                                                     |                   | 100           | Poliward To     |                              | AAAAAAAAA      |
|                   |                                     | _     |               | Notes     |                         | >      |               |                     |                                                                                     |                   | 1             |                 |                              |                |
|                   |                                     |       |               | Reminder  | rs                      | >      |               |                     |                                                                                     |                   | 1.1           |                 |                              |                |
|                   | Airplane Mode                       | 0     | _             | Voice Me  | mos                     | >      |               |                     |                                                                                     |                   |               |                 |                              |                |
|                   | Wi-Fi                               | Off > |               | S Phone   |                         |        | >             |                     |                                                                                     |                   |               |                 |                              |                |
|                   | Bluetooth                           | Off > | 1             | O Message | s                       | >      |               |                     |                                                                                     |                   |               |                 |                              |                |
|                   | Mobile Data                         | 5     |               | FaceTime  | 2                       | >      |               |                     |                                                                                     |                   |               |                 |                              |                |
|                   | Personal Hotepot                    | Off > |               | Maps      |                         | >      |               |                     |                                                                                     |                   |               |                 |                              |                |
|                   |                                     |       |               | Compass   |                         | >      |               |                     |                                                                                     |                   |               |                 |                              |                |
|                   | Notifications                       | >     |               | Measure   |                         | >      |               |                     |                                                                                     |                   |               |                 |                              |                |
|                   | Sounds & Haptics                    | >     |               | 🧭 Safari  |                         | >      |               |                     |                                                                                     |                   |               |                 |                              |                |
|                   | C Do Not Disturb                    | >     |               | Stocks    |                         | >      |               |                     |                                                                                     |                   |               |                 |                              |                |
|                   | Screen Time                         | 5     |               | Translate |                         | >      |               |                     |                                                                                     |                   |               |                 |                              |                |
| - <sup>1</sup> 4, |                                     |       | A A           | 💗 Health  |                         |        | A.            |                     |                                                                                     |                   |               |                 |                              | -              |
|                   |                                     |       |               | ••••      |                         |        |               | •••••               |                                                                                     |                   |               |                 |                              |                |
|                   | ••••••••••••• Tap                   |       |               |           | 💿 Tap                   |        |               |                     | • Tap                                                                               |                   |               | ······          | Turn                         |                |
|                   | on <b>Settings</b>                  |       | $\rightarrow$ | 0         | n Phone                 |        | $\rightarrow$ | on Ca               | II Forwa                                                                            | rding             | $\rightarrow$ | OFF             | the                          | Call           |
|                   | on oottinge                         |       |               |           |                         |        |               | _a                  | nd selec                                                                            | t                 |               | forwa           | rdin                         | <b>a</b> for_  |
|                   |                                     |       |               |           |                         |        |               | the                 | desired (                                                                           | SIM               |               | tho col         |                              |                |
|                   | on <b>Settings</b>                  | 5     | →             | ·····     | ● Tap<br>n <b>Phone</b> |        | →             | on <b>Ca</b><br>the | <ul> <li>Tap</li> <li>II Forwa</li> <li>nd selection</li> <li>desired \$</li> </ul> | rding<br>t<br>SIM | →             | OFF<br>forwa    | Turn<br>the<br>ardin<br>ecte | Ca<br>g<br>d S |

## **FOR FURTHER SUPPORT**

■ Chat on: Live Chat in MyJio ■ Email on: care@jio.com

Scall / Whatsapp Support: +91 7018899999